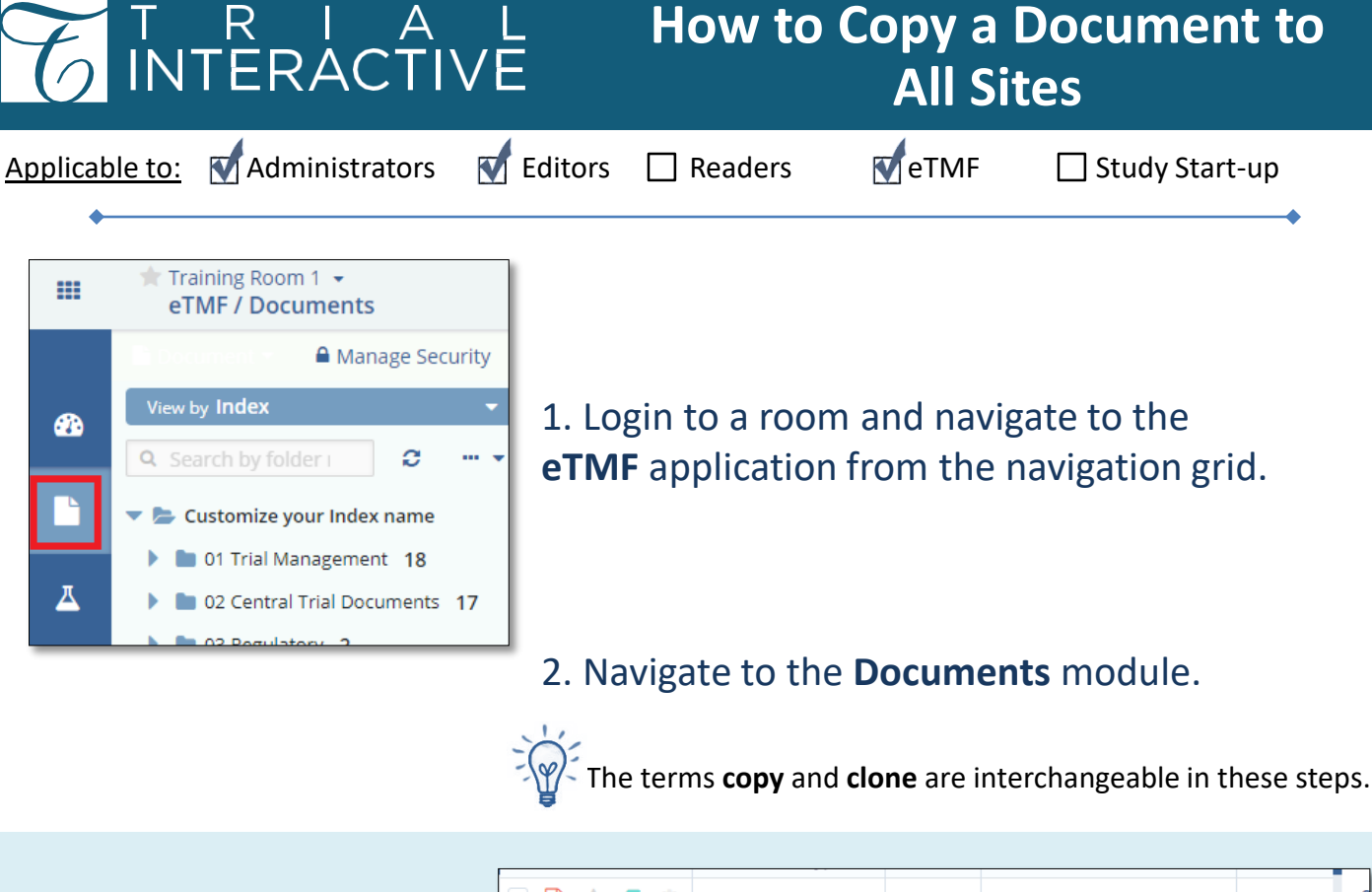

3. Locate the document(s) to be copied.

The document does not have to be Final to be copied.

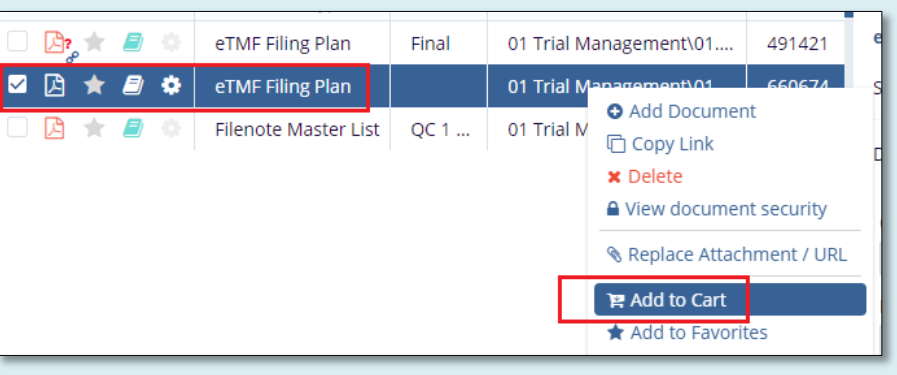

## Right-click on the document and select Add to Cart.

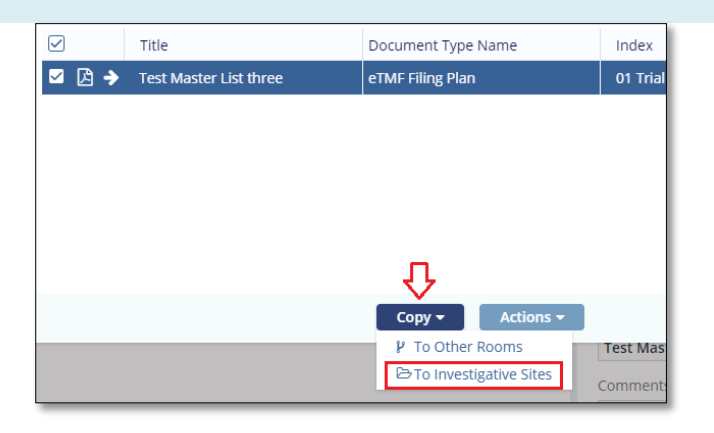

- 4. Open the Documents Cart.
  - Click Copy
  - Click to Investigative Sites

## T R I A L INTERACTIVE

## How to Copy a Document to All Sites

| Clone Documents to Investigat                   | tive Sites ×               |
|-------------------------------------------------|----------------------------|
| Select Investigative Sites                      |                            |
| Choose investigative sites to where Selected Do | cuments will be cloned to: |
| <ul> <li>All Sites</li> </ul>                   |                            |
| <ul> <li>Specific Sites</li> </ul>              |                            |
| O By Country                                    |                            |
|                                                 |                            |
| Cancel                                          | Next                       |

5. Choose between site options for cloning.

Click Next

6. Select the Folder where you want to copy the document.

Final documents will be cloned to the Index as a final document. Non-Final documents will be cloned and included in the Workflow.

Click Clone

| Select Folder                                           |
|---------------------------------------------------------|
| Selectionaci                                            |
| Please, select folder to which documents will be cloned |
| Q Search                                                |
| ▼ Index Root                                            |
| 05.01 Site Selection                                    |
| 05.02 Site Set-up Documentation                         |
| 05.03 Site Initiation                                   |
| 05.04 Site Management                                   |
| > 05.05 General                                         |
|                                                         |
| Previous                                                |

Guide

Help

7. When the job is done, the notification will appear.

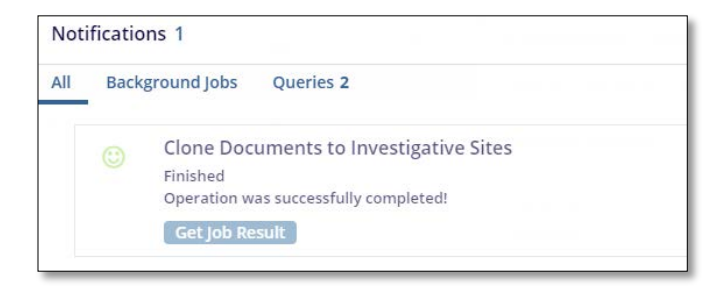

For any additional

assistance, click ...

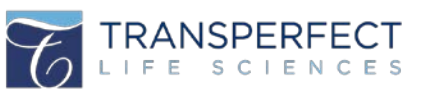

TI v10.0 Jan 2020 Page 2 of 2